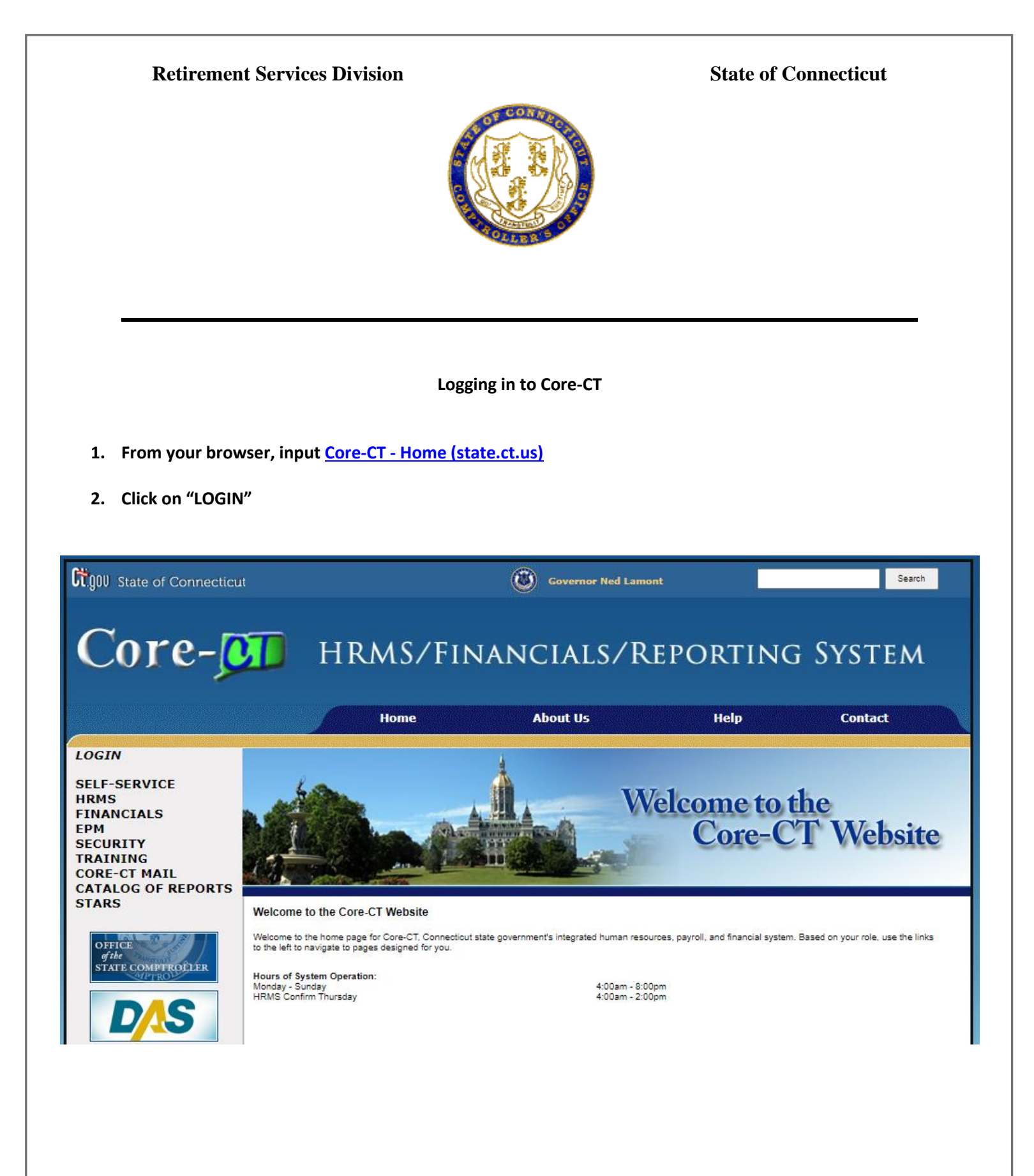

- 3. From the LOGIN Core-CT section:
  - Enter your "User ID"
  - Enter "Password"
  - Click on "Sign In"

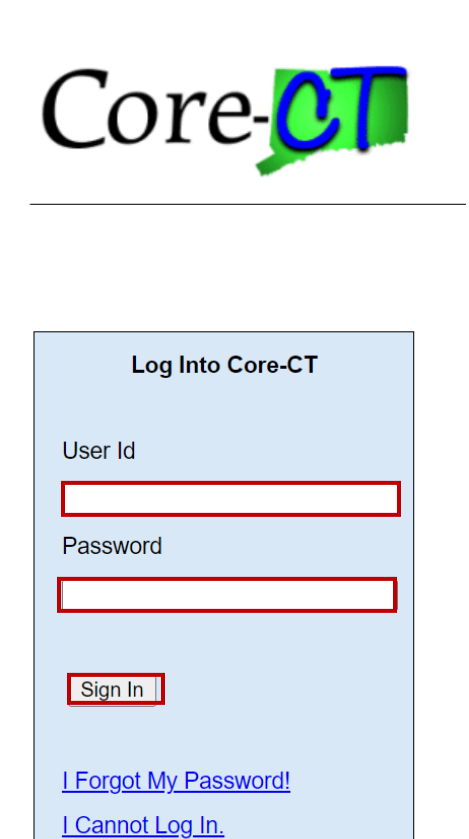